# Як роздрукувати міжнародне світоцтво про вакцинацію, якщо дані були внесені не через міс Health 24

Переходите до розділу пацієнти та обираєте «Параметри пошуку»

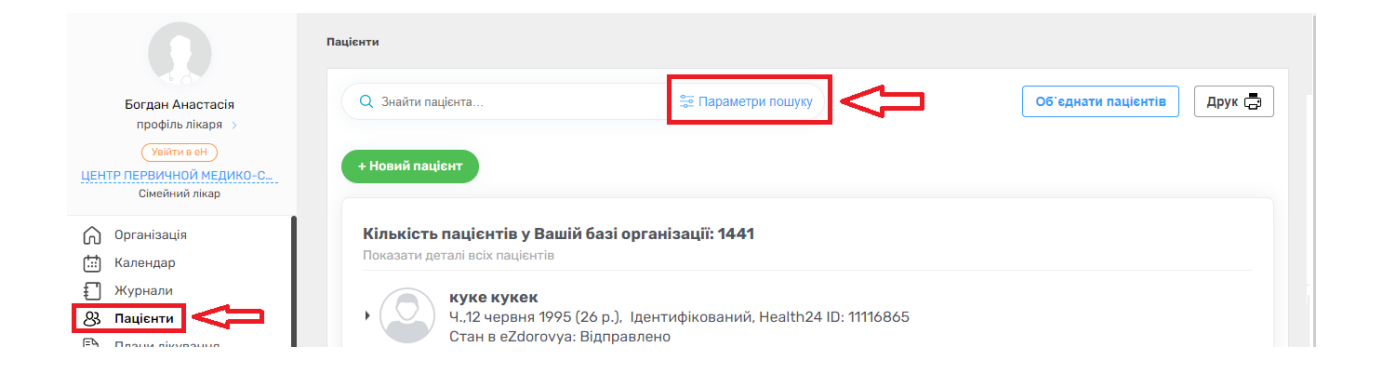

Після знаходження пацієнта обираєте «Перейти в мед.карту»

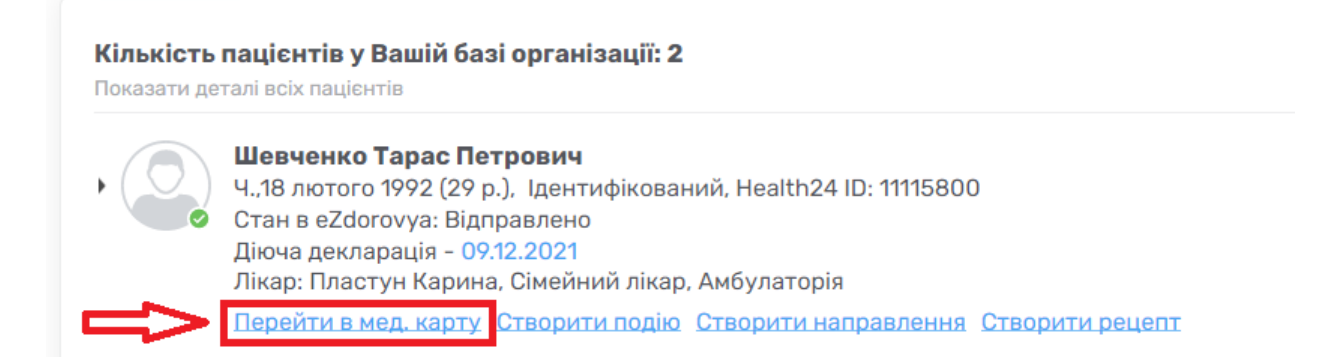

#### Натискаєте на три крапочки на обираєте «Імунізації»

| Шевче<br>Ч.,18 лк<br>Стан в<br>Діюча д<br>Лікар: Г | нко Тарас Петрович<br>отого 1992 (29 р.), Ідентис<br>eZdorovya: Відправлено<br>цекларація - 09.12.2021<br>Іластун Карина, Сімейниі | фікований, Healti<br>й лікар, Амбулат | h24 ID: 111158<br>орія | 00           | Дані, які    | і надсилаються до е2 | Zdorovya (Vilier) |
|----------------------------------------------------|----------------------------------------------------------------------------------------------------|---------------------------------------|------------------------|--------------|--------------|----------------------|-------------------|
| Дані пацієнта                                      | Зведена інформація                                                                                                    | Епізоди                               | Стани                  | Діагноз      | и Рецег      | ти •••               | ]<>               |
| Дані профілю Пасп                                  | юртні дані <u>Місце роботи</u>                                                                                                    | Історія життя М                       | 1едичні дані 🛛 🤇       | Страхові дан | Плани лікува | ння                  |                   |
|                                                    |                                                                                                    |                                       |                        |              | Лабораторні  | замовлення           |                   |
| Тип пацієнт                                        | a*                                                                                                    | Ідентиф                               | рікований              |              | Спостережен  | іня                  |                   |
|                                                    |                                                                                                    |                                       |                        |              | Діагностичні | звіти                |                   |
|                                                    |                                                                                                    |                                       |                        |              | Процедури    |                      |                   |
| 🔨 Дані паці                                        | ента                                                                                                    |                                       |                        | 20.544       | Алергії      |                      |                   |
| Прізвище*                                          |                                                                                                    | Шевчен                                | КО                     | залиши       | Імунізації   |                      |                   |
|                                                    |                                                                                                    |                                       |                        | Залиши       | Ma           |                      |                   |

Якщо пацієнта було вакциновано у вашому медичному закладу – ви побачите перелік вакцин

Якщо пацієнта було вакциновано не у вашому медичному закладі інформація не буде відображатись

|        | Стан в eZdoi<br>Діюча декла<br>Лікар: Пласт | rovya: Відправлє<br>рація - 09.12.202<br>гун Карина, Сіме | ено<br>21<br>йний лікар, Ам | булаторія          |                               |                    |                                    |
|--------|---------------------------------------------|-----------------------------------------------------------|-----------------------------|--------------------|-------------------------------|--------------------|------------------------------------|
| Дані п | ацієнта З                                   | Зведена інформаці                                         | я Епізод                    | и Стани            | Діагнози                      | и Рецепти          | •••                                |
| агальн | а кількість записів: 8                      |                                                           |                             | Імунізац<br>Кар    | <b>ції</b><br>ота щеплень (фо | рма № 063/о) Ф     | ормувати свідоцтво                 |
| N₽     | Код і назва<br>вакцини                      | Виробник<br>вакцини                                       | Дозування<br>вакцини        | Дата<br>проведення | Статус в<br>Health24          | Статус в eZdorovya | Чи була<br>проведена<br>вакцинація |
| 1      | SarsCov2_nR                                 | AstraZeneca                                               | 0.5 мл                      | 08.12.2021         | Підписано                     | Виконана           | Так                                |
| 2      | SaraCau2 aD                                 | Astro Zono on                                             | 0.5.45                      | 08 12 2021         | Dinguoquo                     | Purenera           | Tau                                |

| Шев<br>Ч.18<br>Стан<br>Діюч<br>Лікар | ченко Тарас Петрович<br>лютого 1992 (29 р.), Ідентиф<br>в eZdorovya: Відправлено<br>а декларація - 09.12.2021<br>р: Пластун Карина, Сімейний | þікований, Healt<br>й лікар, Амбулат | h24 ID: 11115800<br>орія | )               |          |           |           |
|--------------------------------------|----------------------------------------------------------------------------------------------------|--------------------------------------|--------------------------|-----------------|----------|-----------|-----------|
| Дані пацієнта                        | Зведена інформація                                                                                                    | Епізоди                              | Стани                    | Діагнози        | Рецепти  | •••       |           |
|                                      |                                                                                                    |                                      | Імунізації               |                 |          | Ł         | ን         |
| Загальна кількість :                 | записів: 8                                                                                                    |                                      | Карта щ                  | еплень (форма № | 2 063/0) | Формувати | свідоцтво |

Перевіряєте всю інформацію та натискаєте на «Додати імунізацію»

| Громадянство                               | Україна/українець         | Ukraine/Ukrainian        |   |
|--------------------------------------------|---------------------------|--------------------------|---|
| Серія та номер документу                   |                           | 0                        |   |
| Вакцинації                                 |                           |                          |   |
| +Додати імунізацію                         |                           |                          |   |
| Назва хвороби або стану                    |                           |                          |   |
| ПІБ та посада лікаря, що здійснює контроль | Богдан А., Сімейний лікар | Bohdan A., Family doctor | 9 |

Відмічаєте вакцини які потрібно роздрукувати

#### оосрп в імупізації, за якими потріопо сформувати свідоцтво

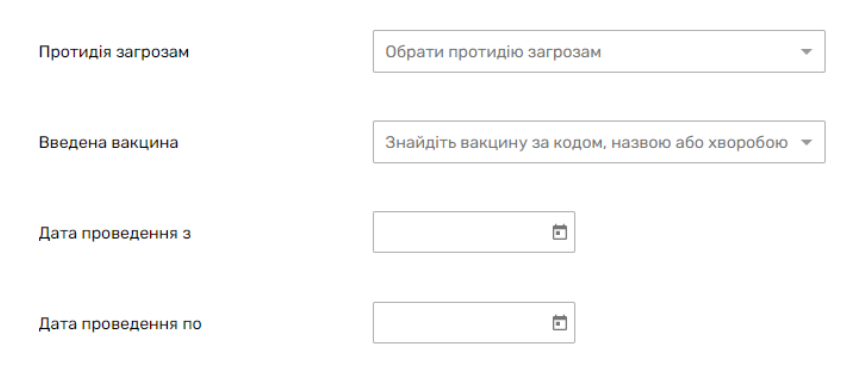

|   | Код і<br>назва<br>вакцини | Виробник<br>вакцини | Номер<br>партії<br>вакцини | Дозування<br>вакцини | Дата<br>проведення | Етап<br>імунізації | Кількість<br>доз за<br>протоколом | Порядковий<br>номер дози | Чи була<br>проведена<br>вакцинація | Статус в eZdorovya |
|---|---------------------------|---------------------|----------------------------|----------------------|--------------------|--------------------|-----------------------------------|--------------------------|------------------------------------|--------------------|
| ſ | MMR - B                   | Бельгія             | -                          | 0.5 мл               | 10.06.2            | 1                  | 1                                 | 1                        | Так                                | Завершений         |
|   | MMR - B                   | Бельгія             | -                          | 0.5 мл               | 19.08.2            | 3                  | 4                                 | 3                        | Так                                | Завершений         |

### Та натискаєте «Обрати»

| Дата проведення з  | Ē |
|--------------------|---|
| Дата проведення по |   |

| Код і<br>назва<br>вакцини | Виробник<br>вакцини | Номер<br>партії<br>вакцини | Дозування<br>вакцини | Дата<br>проведення | Етап<br>імунізації | Кількість<br>доз за<br>протоколом | Порядковий<br>номер дози | Чи була<br>проведена<br>вакцинація | Статус в eZdorovya |
|---------------------------|---------------------|----------------------------|----------------------|--------------------|--------------------|-----------------------------------|--------------------------|------------------------------------|--------------------|
| MMR - B                   | Бельгія             | -                          | 0.5 мл               | 10.06.2            | 1                  | 1                                 | 1                        | Так                                | Завершений         |
| MMR - B                   | Бельгія             | -                          | 0.5 мл               | 19.08.2            | 3                  | 4                                 | 3                        | Так                                | Завершений         |

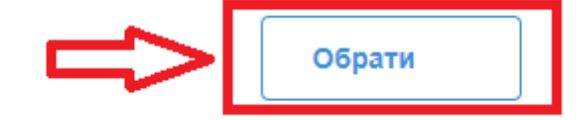

## Обираєте фон для друку на натискаєте «Друкувати»

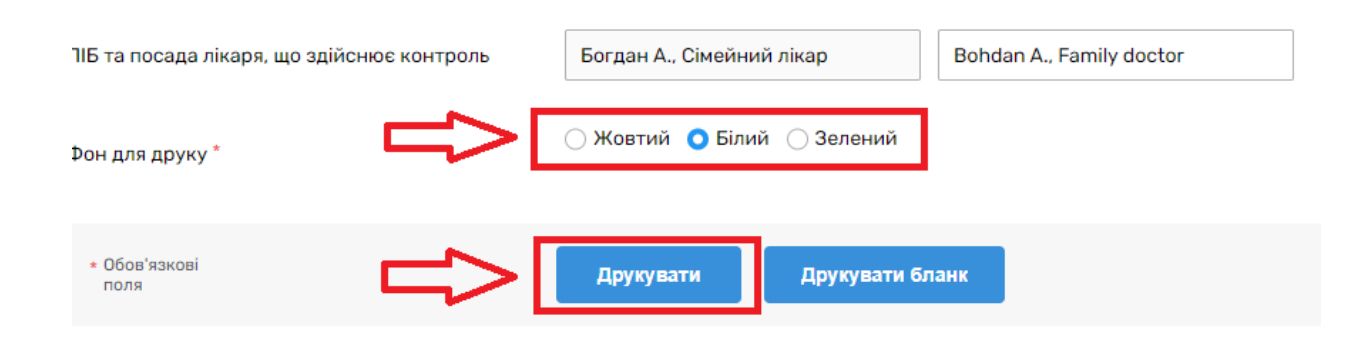

### Свідоцтво сформоване

| ≡ | Міжнародне свідоцтво про вакцинаці | ю                                                                                                    | 2 / 2                                    | - 93% +   🗄 🔊                                                                                                    |                                                                                                    |                                                                  | ± ē :                                                                                                    |  |  |
|---|------------------------------------|----------------------------------------------------------------------------------------------------|------------------------------------------|----------------------------------------------------------------------------------------------------|----------------------------------------------------------------------------------------------------|------------------------------------------------------------------|----------------------------------------------------------------------------------------------------|--|--|
|   |                                    | nationality Ukraine/Ukrain<br>national identification docun<br>whose signature follows<br>has on the date indicated be | nent, if app                             | licable                                                                                                    | а сод. 2392 толостях экраінацукраїнаца<br>(дата, місць, рік народження)<br>(націянальняй ідентифікаційний документ, у раз застосування)<br>чий підпис наведено в   |                                                                  |                                                                                                    |  |  |
|   |                                    | prophylaxis against: (name o<br>Measles, I<br>in accordance with the Intern                                            | of disease (<br>Mumps, Ru<br>national He | or condition)<br>bella<br>ealth Regulations.                                                                                  | був вакцинований або одержав засіб профілактики проти<br>Кір, Паротит, Краснуха<br>(назва люроби або стану)<br>згідно з Міжнародними медико-санітарними правилами. |                                                                  |                                                                                                    |  |  |
|   | 2                                  | Vaccine or prophylaxis<br>Назва вакцини або засобу<br>профілактики                                                     | Date<br>Дата                             | Signature and professional<br>status of supervising clinician<br>Підпис та посада лікаря-<br>клініциста, що здійснює контроль | Manufacturer and batch no. of vaccine or<br>prophylaxis<br>Найменування виробника та номер партії<br>вакцини або засобу профілактики                               | Certificate<br>valid<br>from/until:<br>Свідоцтво<br>дійсне з/по: | Official stamp of the<br>administering centre<br>Офіційна печатка<br>закладу, в якому<br>проведена процедура |  |  |
|   |                                    | 1. MMR                                                                                                    | 10.06.2015                               | Bohdan A., Family<br>doctor<br>Богдан А., Сімейний лікар                                                                      | Бельгія,                                                                                                    | 10.06.2015<br>10.06.2016                                         |                                                                                                    |  |  |
|   |                                    | 2. MMR                                                                                                    | 19.08.2015                               | Bohdan A., Family<br>doctor<br>Богдан А., Сімейний лікар                                                                      | Бельгія,                                                                                                    | 19.08.2015<br>19.08.2016                                         |                                                                                                    |  |  |
|   |                                    | * Requirements for validity of c                                                                                       | ertificate on                            | last page                                                                                                    | * Вимоги до терміну дії свідоцтва н                                                                                                    | а останній (                                                     | торінці                                                                                                    |  |  |